# 

Feel Empowered

#### Latest Highlights – Cadmatic Outfitting

Tommi Henriksson Product Manager - Asia

> Image courtesy of Meyer Turku

#### 3DデザイナーのためのP&IDビュー

- Plant Modeller では、配管 ネットワークが P&ID から 3D モデルに公開されているダイア グラムの P&ID ビューを表示 できるようになりました。
- このビューにより、3D 設計者 はダイアグラム設計者の視点 からモデルを表示し、バルブや 機器を 3D モデルに挿入し、 3D モデルに既に挿入されて いるコンポーネントを見つけ、 P&ID ビュー内のオブジェクト から配管ルーティングを開始 できます。

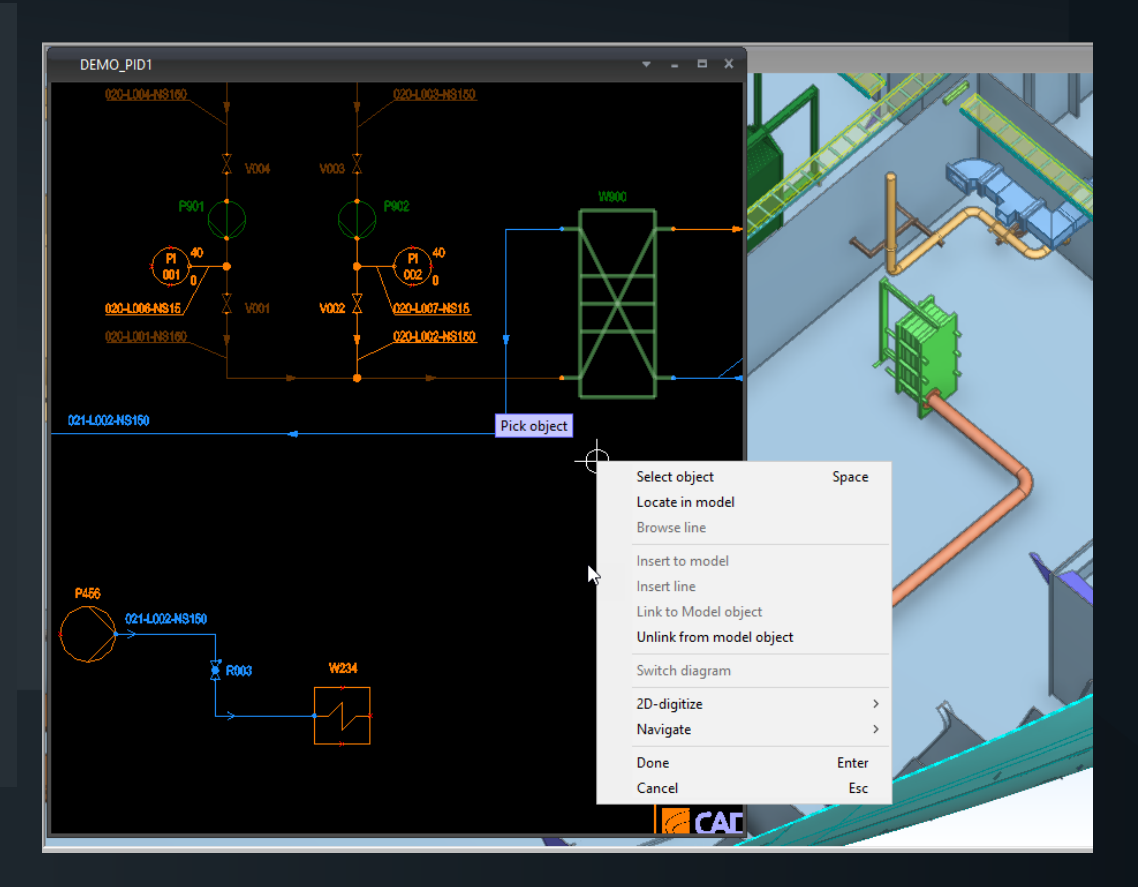

**CADMATIC** 

#### P&ID - プロパティ パネルでの複数編集

- 基本情報タブを使用すると、複数のオブジェクトのプロパティを同時に編集できます。ペインには、現在選択されている各タイプのオブジェクトの数が表示されます。
- オブジェクトごとに値が一意である必要がある場合、または選択したオブジェクトの一部にの み指定されたフィールドがある場合は、値を編集できません。

|                          | Properties           | • ↓ ×                                                  |
|--------------------------|----------------------|--------------------------------------------------------|
| 125V111A \$              | Basic information    | <ul> <li>✓</li> <li>✓</li> <li>×</li> <li>×</li> </ul> |
| ALGO                     | Basic information    |                                                        |
| .25-11                   | Selected items       |                                                        |
|                          | 🗹 Equipment          | 3                                                      |
| ater DCS1 mple           | Total                | 3                                                      |
|                          | Object               |                                                        |
|                          | Object's system name | Change system                                          |
| P002A                    | + Shared items       |                                                        |
| AA_Water-03-100-10       | Posld                | Multiple values                                        |
| <                        | RoleInProcess        |                                                        |
| AA Water-02-125-10       | MenultmData          | Multiple values                                        |
| 125V012A                 | Description          |                                                        |
|                          | Multiple values      |                                                        |
|                          |                      |                                                        |
| AA_Water-01-100-10DCS10A |                      |                                                        |

CADMATIC

| P&ID - 複数の                                                                                                    | オブジェク                                                                                                    | トのデータ                                                                                                    | を編集                                                                                                    | Edit Multiple Rows                                                                                                    | X            |             |                                                                                                    |                                                                                                    |
|----------------------------------------------------------------------------------------------------|----------------------------------------------------------------------------------------------------|----------------------------------------------------------------------------------------------------|----------------------------------------------------------------------------------------------------|----------------------------------------------------------------------------------------------------|--------------|-------------|----------------------------------------------------------------------------------------------------|----------------------------------------------------------------------------------------------------|
| Image: Second second second | 123 72 Modify<br>Insert 72 Update<br>Bright<br>Single object<br>Multiple objects                                                                                                    |                                                                                                    |                                                                                                    | RoleInProcess<br>Spec<br>InsulationSpec<br>MenultmData<br>Description<br>6 row(s) selected                                                                                                    | ~<br>~<br>   |             |                                                                                                    |                                                                                                    |
| Edit P&ID Data                                                                                                    |                                                                                                    |                                                                                                    |                                                                                                    | Ok                                                                                                    | Cancel       |             | Caluma                                                                                                    | :                                                                                                    |
| EQUIPMENTS     CENTRIFUGES     ELMOTORS     MIXERS     PUMPS     VESSELS     ARMATURES     PIPES     SYMFITTINGS     VALVES     INSTRUMENTS     INSTRUMENTS     ININES     CONNECTORS     CONNECTED                                                                                                    | PDOBJEWD<br>NCallSMKItk_vJYMWNwszG<br>QWvwjUy4JmQvpuw6Rw7qx<br>ILbp0BbxldMokeNo0y2QtG<br>YTY4KSE4JF2mGsgLrq55fm<br>4ZmJV3ZeGr2G0QnzkiMd5m<br>th.u0vW3In263FwuRfnN90<br>OxobYTdcJlghAENpzLt4YW<br>jjzqf6nVHRMjbyrEs_h_C0<br>xz0Obhy7HYQ.SbWylJBmhW<br>KhMW4BpUHPS7c_ze946YBm<br>SSKYteMRGz6qXNtH96hasm | IPROCESS     Y     SPEC     Y       Inherited Specification     Inherited Specification       IG     Inherited Specification       Inherited Specification     Inherited Specification       Inherited Specification     Inherited Specification       Inherited Specification     Inherited Specification       Inherited Specification     Inherited Specification       Inherited Specification     Inherited Specification       Inherited Specification     Inherited Specification       Inherited Specification     Inherited Specification       Inherited Specification     Inherited Specification       Inherited Specification     Inherited Specification | INSULATIONSPEC     MENUITIMDATA       No Insulation        No Insulation     V%ISO14617-       No Insulation     V%CAD:001       No Insulation     V%CAD:001       No Insulation     V%CAD:001       No Insulation     V%CAD:001       No Insulation     V%CAD:001       No Insulation     V%CAD:001       No Insulation     V%CAD:001       No Insulation     V%CAD:001       No Insulation     V%CAD:001       No Insulation     V%CAD:001       No Insulation     V%CAD:001       No Insulation     V%CAD:001 | T     DESCRIPTION     T       B:2126     Disc or butterfly valve       Valve     Valve       Valve     Valve       Valve     Valve       Valve     Valve       Valve     Valve       Valve     Valve       Valve     Valve       Valve     Valve       Valve     Valve       Valve     Valve       Valve     Valve       Valve     Valve | DMPARTCODE T | COMPARTMENT | ESTIMATEDX <b>T</b><br>0.0 mm<br>0.0 mm<br>0.0 mm<br>0.0 mm<br>0.0 mm<br>0.0 mm<br>0.0 mm<br>0.0 mm<br>0.0 mm<br>0.0 mm | ESTIMATEDY<br>0.0 mm<br>0.0 mm<br>0.0 mm<br>0.0 mm<br>0.0 mm<br>0.0 mm<br>0.0 mm<br>0.0 mm<br>0.0 mm<br>0.0 mm |
|                                                                                                    | zTW7pc.4Gw6chmweM9bnx                                                                                                    | 0 Inherited Specification                                                                                                    | No Insulation V%CAD:001                                                                                                    | Valve                                                                                                    |              |             | 0.0 mm                                                                                                    | 0.0 mm                                                                                                    |
|                                                                                                    | 5WeJdl61IKkEjQrMac4SiW                                                                                                    | Inherited Specification                                                                                                    | No Insulation V%CAD:001                                                                                                    | Valve                                                                                                    |              |             | 0.0 mm                                                                                                    | 0.0 mm                                                                                                    |

#### 

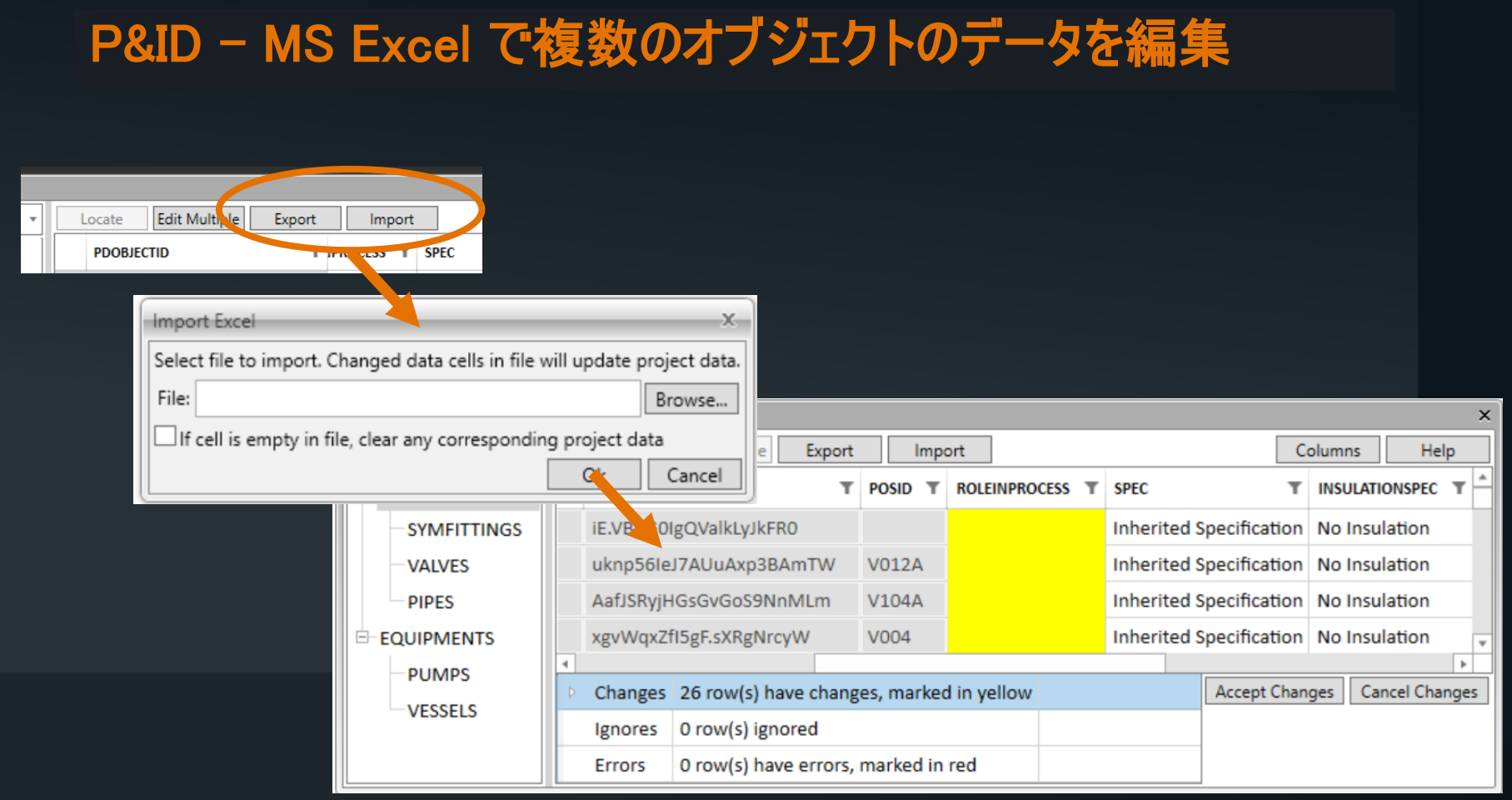

## コンポーネント マネージャー - 簡素化された JT ファイル

- JT ファイルのインポートには、インポートされたファイルのジオメトリを簡略化できる新しいオプションがあります。
- 「CADMATIC Simplifier.exe」がインストールされており、ライセンス サーバーにそのライセンス が含まれている必要があります。

| JT import parameters               |           |    | ×      |
|------------------------------------|-----------|----|--------|
| JT Geometry                        | BREP ~    |    |        |
| Preserve original origin of the im | port      |    |        |
| Enable simplification              |           |    |        |
| Simplification level               | Level 1 🗸 |    |        |
| Try to replace objects with cylind | ers       |    |        |
| Try to replace objects with boxes  |           |    |        |
| Remove small objects               |           |    |        |
| Remove small holes                 |           |    |        |
| Maximum size for a removed hole    | 50        |    |        |
|                                    |           |    |        |
|                                    |           | ОК | Cancel |

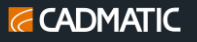

## コンポーネント マネージャー - 簡素化された JT ファイル

簡素化レベル:

❑ Level 1 -最も簡素化が少ない.
 ❑ Level 2 -中程度の簡素化.
 ❑ Level 3 -最も簡素化が多い.

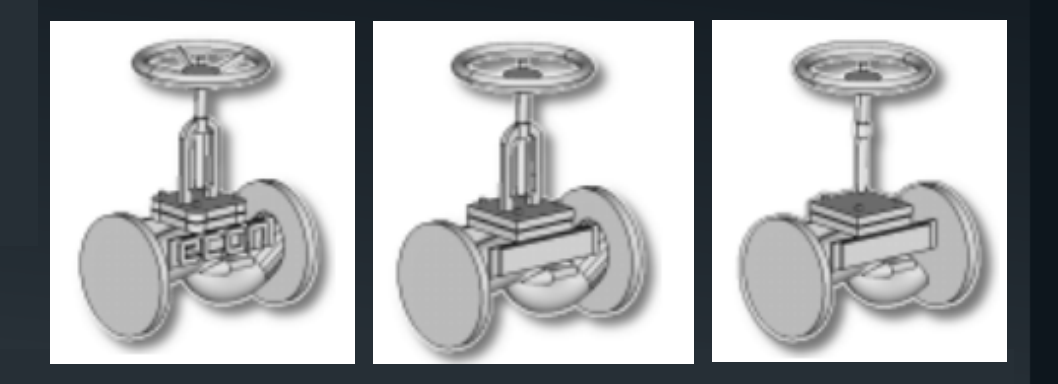

#### ・ 簡略化オプション:

□ Try to replace objects with cylinders –ほぼ円柱状のボディを円柱に置き換え.

- □ Try to replace objects with boxes –ほぼボックス型のボディをボックスに置き換え.
- □ Remove small objects -境界ボックスが小さいボディを削除.
- □ Remove small holes -断面や形状に関係なく、入口/出口のサイズがしきい値より小さい穴を削除.
- □ Maximum size for a removed hole -小さな穴を削除するためのしきい値を指定.

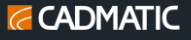

#### フォローパイプの改善

「フォローパイプ」機能が強化され、パイプルーティング中に利用が可能になりました。
 さらに、使いやすさを向上させる新しいユーザーインターフェイスが付属します。

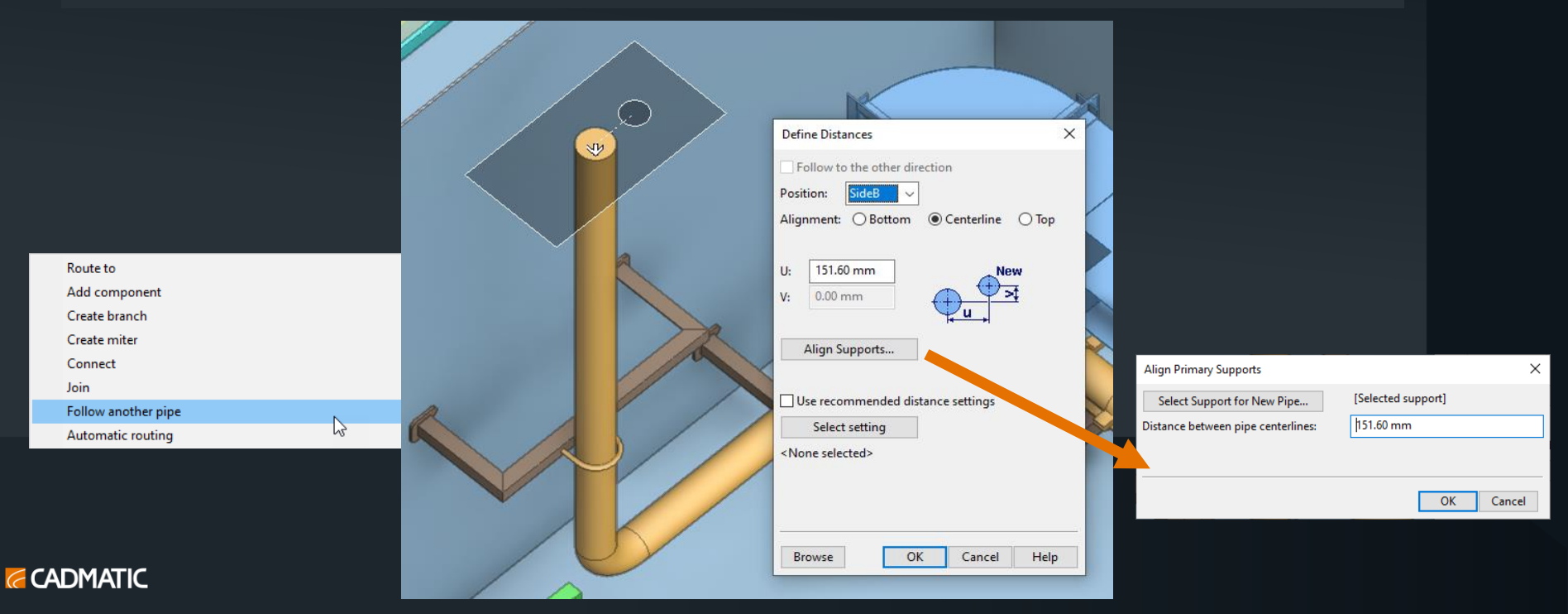

# パイプ象限ポイント

- パイプ ジオメトリ ポイントには、ナビゲーション
   とルーティングで使用できる 4 つの象限ポイン
   トが含まれます。
- アシスタンスジオメトリ設定でパイプ ジオメトリ ポイントが有効になっている場合、象限ポイ ントが視覚化されます。

| Settings                   |                                        |                         |               |
|----------------------------|----------------------------------------|-------------------------|---------------|
| 🖃 💼 User Settings          | Assistance geometry                    |                         |               |
|                            | 🗹 Enabled                              |                         |               |
|                            | Connection points                      | 🗹 Pipe geometry p       | oints         |
| Colors                     | Pipe branch points                     | e beam points           |               |
| Markups                    | Temporary geometry points              | s 🗹 Weld points         |               |
| 🚊 💼 Shared Settings        | Center of gravity                      | ✓ Named points in       | component mod |
| Font<br>Weight Information | Maximum search distance (mr            | m)                      | 1000          |
| Layout                     | Maximum view scale to visual           | ize                     | 25            |
|                            | Delay after cursor stops (ms)          |                         | 100           |
| Cable Tray                 | Restore point of interest and views to | original position after |               |

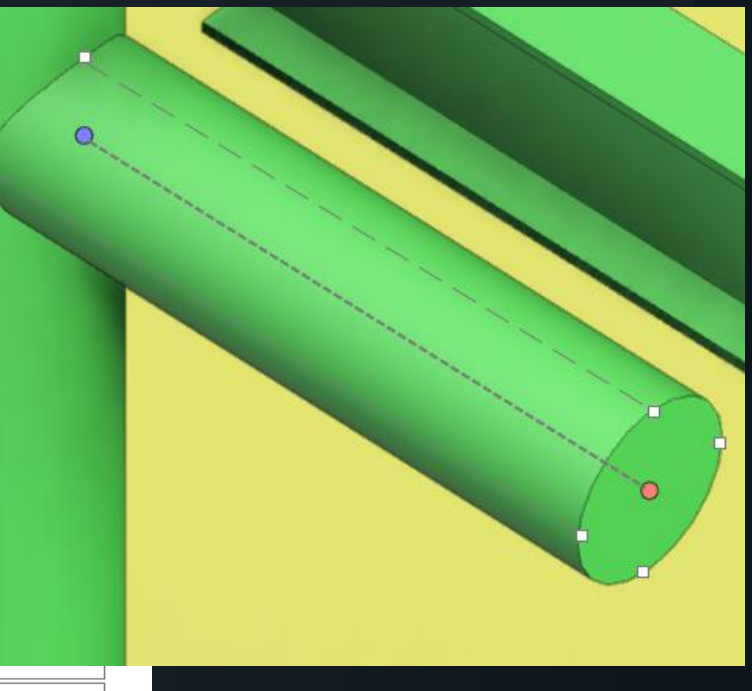

**CADMATIC** 

# パイプ象限ポイント

- <u>Navigate > Pipe geometry point (W)</u>は、カー ソルを最も近い象限点に固定します。
- <u>Navigate > Lock cursor to line (Shift + E)は、 カーソルをパイプの上部、下部、またはいずれかの側面に沿った象限点を通過する線に固定します.
  </u>
- <u>Select reference point (B)</u>は、パイプのルー ティング中に参照点を象限点の1つに変更す るために使用できます。パイプ セグメントを受け 入れると、参照点がパイプの中心線に戻ります。

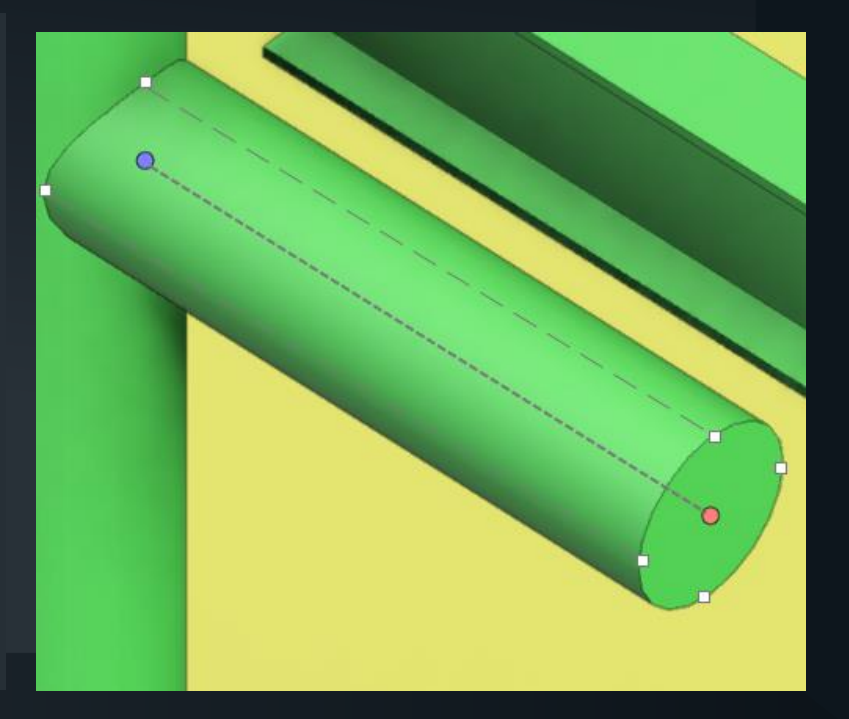

#### 丸ダクト

- ・ ダクト部品の設計ルールを丸ダクトに定義 可能になりました。
- この機能は円形ダクト用で、ユーザーは ルーティング中にサイズと寸法をその場で 定義する必要があります。
- サイズとコンポーネントが固定されているスパイラルダクトは、引き続き「パイプとして ルーティング」されます。
- ダクト部品にガスケットを定義可能になりました。

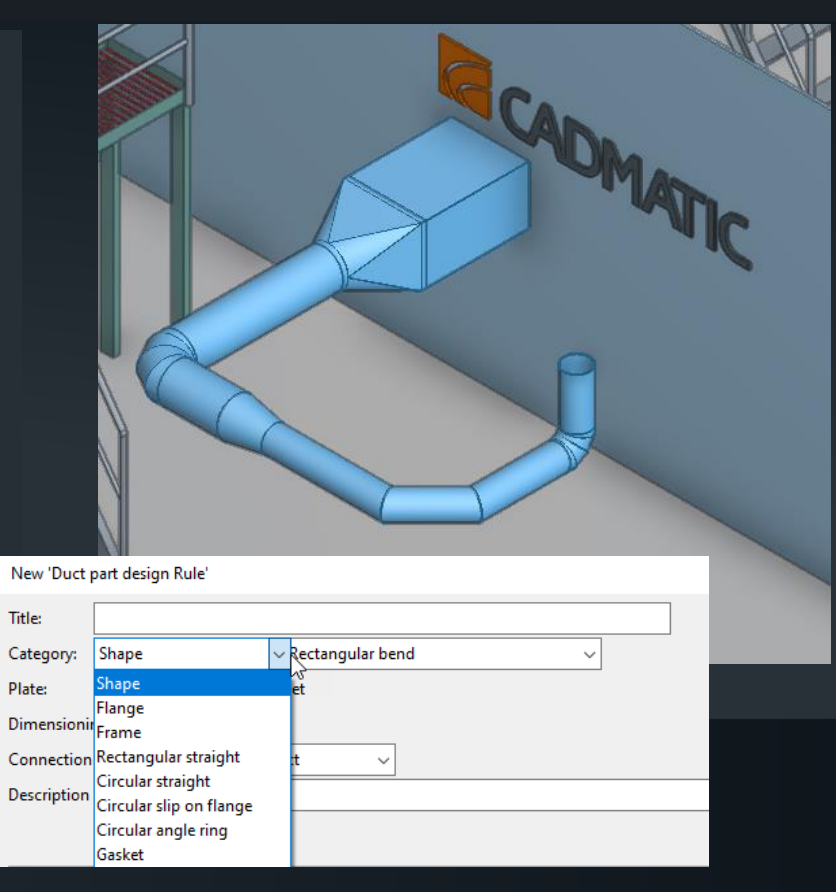

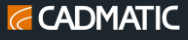

#### 内寸または外寸の角ダクト

角ダクトの場合、ソフトウェアでは内側または外側の寸法シリーズのいずれかを使用できるようになりました。これにより、ダクトのサイズをより柔軟に定義できます。

|             | ent de siene au de fan 10 estan en en en en en en indet du ent                        |        |
|-------------|---------------------------------------------------------------------------------------|--------|
| East Duct p | art design rule for "Design parameters for straight duct                              |        |
| Title:      | Design parameters for straight duct                                                   |        |
| Category:   | Rectangular straight 🗸                                                                |        |
| Plate:      | ◯ Thinsheet                                                                           |        |
| Dimensioni  | ng:  Outer                                                                            |        |
|             |                                                                                       | 6      |
|             |                                                                                       |        |
|             |                                                                                       |        |
| I ⊟⊡ Size   | rules<br>Rule below will be applied if larger size at duct end is in ra<br>150 - 5001 | nge —— |
|             | [500 - 900] Min size:                                                                 |        |
|             | [900 - 2000] Max size:                                                                |        |
|             |                                                                                       |        |
|             | Min length:                                                                           |        |

**CADMATIC** 

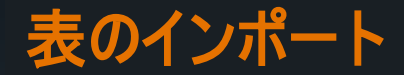

- ・
   製図ツール(P&ID および Plant Modeller)には、
   簡単に移動および伸縮できる
   特別なエンティ ティとして表が追加されました。
- 表は Microsoft Excel ファイルからインポートできます
- ・リンクされたソース ファイルが変更されると、ユーザーにコンテンツを更新するように通知されます。

|   |             |                  |              |          | View and Imported File Statuses                                                                                                    | ×                               |
|---|-------------|------------------|--------------|----------|----------------------------------------------------------------------------------------------------|---------------------------------|
|   |             |                  |              |          | Views:<br>Page Status View                                                                                                    | Regenerate                      |
|   | Description | Example Table Sa | sebo seminar |          | 1         Ok         Axo1_D1           1         Ok         Top_D1           1         Ok         Front_D1           1         Ok         Left D1                                              | Remove Hidden Lines Browse Page |
|   | Drawing No. | D.1000.999.01.A  |              |          |                                                                                                    |                                 |
| I |             | Drawn by         | T.He         | 11/21/24 | Imported tables and reference drawings:                                                                                                    |                                 |
|   |             | Checked by       | J.Re         | 11/21/24 | Page         Status         Path         File         She           1         Outdated         C://Work/APO//Japan/Sasebo Seminar 2024/ExampleTable.xlsx         ExampleTable.xlsx         She | Update from File                |
|   |             | Approved by      | RT.Pu        | 11/21/24 |                                                                                                    |                                 |
|   |             | ⊂⊕<br>Scale      |              | DUT      | <                                                                                                    |                                 |
|   |             |                  |              |          | Do                                                                                                    | one Help                        |

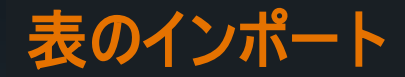

 インポートされたテーブルの外観は、 使用されるテーブルスタイルで定義 されます。デフォルトのテーブルスタイ ルが1つあり、管理者は描画スタイ ルの構成で新しいテーブルスタイル を作成できます。

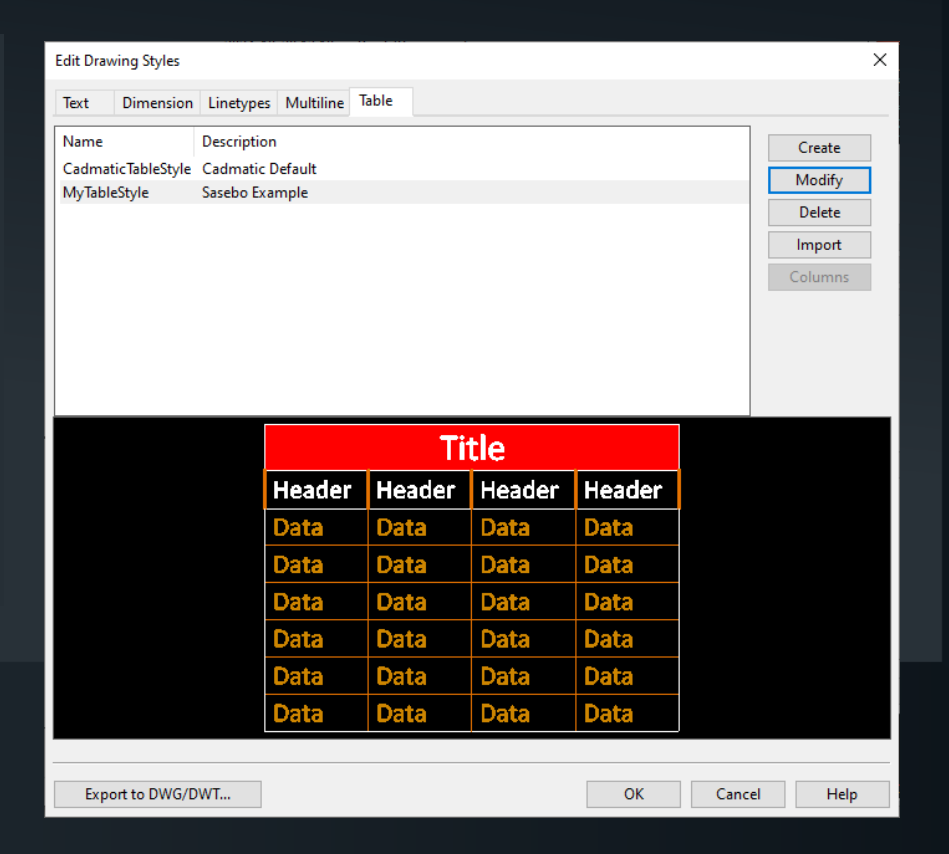

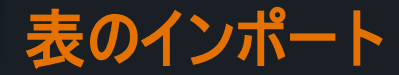

- 表をインポートするときにエクセル 表ファイルを選択します。
- 必要に応じて、インポート後にス タイルを変更できます。
- インポート ダイアログでは、次の 項目を選択できます:
  - シート全体をインポートするか、特定のセルだけをインポートするか
  - ▶ 行の高さと列の幅を定義する方法
  - ▶ 長いテーブルを複数の小さなテーブル に分割するかどうか

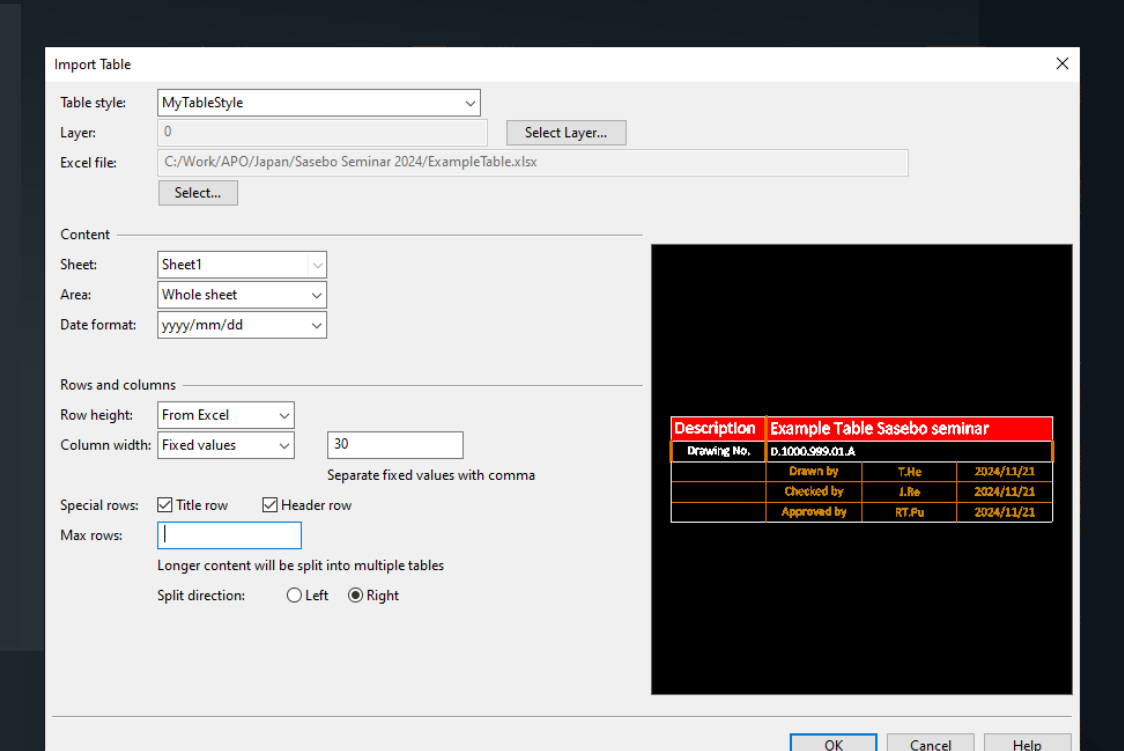

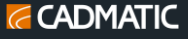

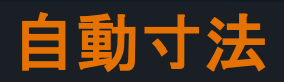

| Automatic Dimensions       Omersioning Rule         Dimensioning rule       Rule name: top         Instructive Dimensioning rule       Rule name: top         Continuous Dimensioning       Rule name: top         Views to dimensioning rule       Rule name: top         Continuous Dimensioning       Rule name: top         Views to dimensioning rule       Rule name: top         Cuery found 128 targets in drawing views.       Rule name: top         Dimensioning Style       Rule name: top         Automatic Dimensioning       Rule name: top         1       Roy, Di         1       Roy, Di         <                                                                                                    |                                              | · · · · · · · · · · · · · · · · · · · |                                                             |                       |
|----------------------------------------------------------------------------------------------------|----------------------------------------------|---------------------------------------|-------------------------------------------------------------|-----------------------|
| Pimersioning rule       Rule name       fop         Name Views       Importing         Goeys       Undersite         Outysite       Undersite         Onlywies       Undersite         Onlywies       Undersite         Onlywies       Undersite         Onlywies       Undersite         Onlywies       Undersite         Onlywies       Undersite         Outysite       Undersite         Outysite                                                                                                    | Automatic Dimensions                         | $\times$                              | Dimensioning Rule X                                         | $\sim$                |
| Name: Views<br>top: Top_D1<br>Wext to dimension<br>Guery: Define.<br>Wext to dimension<br>Page Name<br>Cuery: Define.<br>Wext to dimension<br>Page Name<br>Automatic Dimension<br>Page Name<br>Automatic Dimension<br>Page Name<br>Automatic Dimension<br>Page Name<br>Automatic Dimension<br>Page Name<br>Automatic Dimension<br>Page Name<br>Automatic Dimension<br>Page Name<br>Automatic Dimension<br>Page Name<br>Automatic Dimension<br>Page Name<br>Automatic Dimensions<br>Page Name<br>Automatic Dimensions<br>Page Name<br>Aut                                                                                                    | Dimensioning rule                            |                                       | Rule name: top                                              | (⊙ )                  |
| top       Top_D1       Import       Views to dimension         Wrews to dimension       Wrews to dimensioning in this order.       Op/views with gatalities Shown         Delete       Delete       Page Name       Automatic Dimensioning       Mode Ue         Dimensioning Style       Top_D1       Yes       Top_D1       Yes         Anotation properties       P_Style4       Browne       Top_D1       Yes         Of a syst without centerlines       Mark All       Clear All       Done       Cancel       Help         Top_D0       Help       Top_D1       Top_D1       Yes       Stargets without centerlines       Stargets without centerlines       Mark All       Clear All       Done       Help       Top_D1       Yes       Stargets without centerlines       Stargets without centerlines       Done       Help       Top_D1       Help       Stargets without centerlines       Stargets without dimensions       Done       Help       Stargets without dimensions       Stargets without dimensions       Stargets without dimensions       Stargets without dimensions       Stargets without dimensions       Stargets without dimensions       Stargets without dimensions       Stargets without dimensions       Stargets without dimensions       Stargets without dimensions       Stargets without dimensions         Done       Help                                                                                                    | Name Views                                   | Create                                | Query: Define Query Defined                                 |                       |
| Curver found 126 targets in drawing views.<br>Dimensioning 30yle<br>Centerine offset: 2.5<br>Centerine offset: 2.5<br>Centerine offset: 2.5<br>Centerines Dimensions<br>Dimensions<br>Dimens                                                                                                    | top Top_D1                                   | Import                                | Views to dimension                                          |                       |
| Order       Ordy views with gridines shown         Page       Name       Automatic Dimensioning         More Up       More Up         Cuery found 126 targets in drawing views.       Immensioning         Dimensioning Style       Respond Dimensioning         Anotation properties:       Pi_Style4         Continuous Dimensioning       No         Dimensioning Style       Respond Dimensioning         Automatic Dimensioning       Done         Centerines       Mark All         Clear All       Clear All         Automatic Dimensioning       Done         Centralings       Done         1 targets without centerlines       Mark All         Clear All       Clear All         Automatic Dimensioning       Done         Done       Central         Help       Top_OI         Top_OI       Basepoint Dimensions         Basepoint Dimensions       Starget Dimensions         Basepoint Dimensions       Starget Dimensions         Continuous Dimensions       Starget Dimensions         Basepoint Dimensions       Top_OI         Basepoint Dimensions       Top_OI         Basepoint Dimensions       Top_OI         Basepoint Dimensions       T                                                                                                    |                                              | Modify                                | Views to be used in automatic dimensioning in this order.   | sions 🗸               |
| Quey found 126 targets in draving views.         Dimensioning Style         Certerline offset:         225         Certerlines         Mark All         Clear All         Dimensioning Style:         Done         Dimensioning Style:         Done intersions         Dimensioning Style:         Done intersions         Dimensions         Dimensions         Done         Help         Top_D1         Basepoint Dimensions         Basepoint Dimensions         Basepoint Dimensions         Basepoint Dimensions         Basepoint Dimensions         Basepoint Dimensions         Basepoint Dimensions                                                                                                    |                                              | Delete                                | Only views with gridlines shown                             | ions                  |
| Cuer found 126 targets in drawing views.<br>Dimensioning Style<br>Annotation properties<br>Dispets without enterlines<br>Dimensioning Style<br>Centerlines<br>Dimensioning Style<br>Continuous Dimensions<br>Dimensioning Style<br>Done<br>Help<br>Help<br>H |                                              |                                       | Page Name Automatic Dimensioning Move Up Baseline Dimension | 5                     |
| Cuevy found 126 targets in drawing views.<br>Dimensioning Style<br>Annotation properties: Pi_Style4<br>Centerline offset: 2.5<br>Centerline offset: 2.5<br>Centerline offset: 0.5<br>Dimensioning Style: Continuous Dimensions<br>Dimension All Clear All<br>Done Help<br>E101 E104 E107<br>Basepoint Dimensions<br>Basepoint Dimensions<br>Basepoint Dimensions<br>Basepoint Dimensions<br>Basepoint Dimensions<br>Basepoint Dimensions<br>Basepoint Dimensions<br>Basepoint Dimensions<br>Basepoint Dimensions<br>Basepoint Dimensions<br>Basepoint Dimensions<br>Continuous Dimensions<br>Basepoint Dimensions<br>Continuous Dimensions<br>Basepoint Dimensions<br>Continuous Dimensions<br>Basepoint Dimensions<br>Continuous Dimensions<br>Basepoint Dimensions<br>Basepoint Dimensio                                                                                                    |                                              |                                       | 1 Top_D1 Yes Move Down                                      | ns                    |
| Cuery found 126 targets in drawing views.<br>Dimensioning Style<br>Centerlines<br>Centerlines<br>Centerlines<br>Mark All Clear All<br>Done Help<br>Done Help<br>Done Help<br>Clear All<br>Done Help<br>Clear All<br>Done Help<br>Clear All<br>Clear All<br>Done Help<br>Continuous Dimensions<br>Clear All<br>Done Help<br>Continuous Dimensions<br>Clear All<br>Done Help<br>Continuous Dimensions<br>Continuous Dimensions<br>Continuous Dimensions<br>Continuous Dimensions<br>Continuous Dimensions<br>Basepoint Dimensions<br>Basepoint Dimensions<br>Basepoint Dimensions<br>Continuous Dimensions<br>Continuous Dimensions<br>Continuous Dimensions<br>Continuous Dimensions<br>Continuous Dimensions<br>Continuous Dimensions<br>Continuous Dimensions<br>Continuous Dimensions<br>Basepoint Dimensions<br>Continuous Dimensions<br>Continuous Dimensions<br>Con                                                                                                    |                                              |                                       | Exclude View                                                | <b>(</b>              |
| Dimensioning Style<br>Centerline offset: 2.5<br>Centerlines<br>Data gets without centerlines<br>Dimension All Clear All<br>Done Help<br>Done Help<br>ELON ELON<br>Basepoint Dimensions<br>Done Cancel Help<br>Top_01<br>Basepoint Dimensions<br>Data gets Dimensions<br>Done Cancel Help<br>Top_01<br>ELON ELON<br>Basepoint Dimensions<br>Data gets Dimensions<br>Basepoint Dimensions<br>Data gets Dimensions<br>Done Help<br>Top_01<br>ELON ELON<br>Done Help<br>Top_01<br>ELON ELON<br>Done Help<br>Top_01<br>ELON ELON<br>Done Help<br>ELON ELON<br>Done Help<br>ELON ELON<br>Done Help<br>ELON ELON<br>Done Help<br>ELON ELON<br>Done Help<br>ELON<br>Done Help<br>ELON<br>Done Help<br>ELON<br>Basepoint Dimensions<br>Basepoint Dimensions<br>Basepoint Dimensions<br>Dimensions<br>Basepoint Dimensions<br>Basepoint Dimensions<br>Dimensions<br>Basepoint Dimensions<br>Basepoint Dimensions<br>Basepoint Dimensions<br>Dimensions<br>Basepoint Dimensions<br>Basepoint Dimensions<br>Basepoint Dimensions<br>Basepoint Dimensions<br>Dimensions<br>Basepoint Dimensions<br>Basepoint Dimensions<br>Basepoint Dimensions<br>Basepoint Dimensions<br>Dimensions<br>Dimensio                                                                                                    | Query found 126 targets in drawing views     |                                       | Include View                                                |                       |
| Anotation properties: PLStyle4<br>Centerlines<br>D targets without centerlines<br>Mark All Clear All<br>Automatic Dimensions<br>Dimension all Clear All<br>Done Help<br>Top_D1<br>Basepoint Dimensions<br>Continuous Dimensions<br>Basepoint Dimensions<br>Continuous Dimensions<br>Basepoint Dimensions<br>Continuous Dimensions<br>Basepoint Dimensions<br>Continuous Dimensions<br>Basepoint Dimensions<br>Continuous Dimensions<br>Basepoint Dimensions<br>Continuous Dimensions<br>Continuous Dimensions<br>Continuous Dimensions<br>Continuous Dimensions<br>Basepoint Dimensions<br>Continuous Dimensions<br>Basepoint Dimensions<br>Continuous Dimensions<br>Basepoint Dimensions<br>Continuous Dimensions<br>Continuous Dimensions<br>Basepoint Dimensions<br>Continuous Dimensions<br>Basepoint Dimensions<br>Continuous Dimensions<br>Continuous Dimensions<br>Continuou                                                                                                    | Dimensioning Style                           |                                       |                                                             |                       |
| Centerline offset:<br>Centerlines<br>D targets without centerlines<br>Mark All Clear All<br>Dimensions<br>Dimensions<br>Dimension All Clear All<br>Done Help<br>Top_D1<br>Basepoint Dimensions<br>Continuous Dimensions<br>Continuous Dimensions<br>Done Help<br>Top_D1<br>Basepoint Dimensions<br>D mensions<br>D mensions<br>D mensions<br>D mension All Clear All<br>D mension All Clear All<br>D mension All Clear All<br>D mensions<br>D mensions<br>D mens                                                                                                    | Annotation properties: Pi Style4             | Browse                                |                                                             |                       |
| Centerlines<br>O targets without centerlines<br>Mark All Clear All<br>Automatic Dimensions<br>Dimension Style: Continuous Dimension All Clear All<br>Done Help Top_D1<br>F1024 F107 Basepoint Dimensions<br>Basepoint Dimensions<br>Basepoint Dimensions                                                                                                    | Centerline offset: 2.5                       |                                       |                                                             |                       |
| Otargets without centerlines Mark All Clear All<br>Automatic Dimensions<br>Dimension Style: Continuous Dimension All Clear All<br>Done Help Top_D1<br>E101 F104 F107<br>Basepoint Dimensions<br>Baseline Dimensions<br>Baseline Dimensions<br>Basepoint Dimensions<br>Basepoint Dimensions<br>Base                                                                                                    | Centerlines                                  |                                       |                                                             | 3049                  |
| Automatic Dimensions<br>Dimension Style: Continuous Dimension All Clear All<br>Done Help<br>Top_D1<br>Basepoint Dimensions<br>Basepoint Dimensions<br>Basepoint Dimens                                                                                                    | 0 targets without centerlines Mark All       | Clear All                             |                                                             |                       |
| Dimensioning Style: Continuous Dimensions<br>126 targets without dimensions<br>Done Help<br>F101 F102 F107<br>Basepoint Dimensions<br>Continuous Dimensions<br>Basepoint Dimensions<br>Basepoint Dimensions<br>Basepoint Dimensions<br>Basepoint Dimensions<br>Continuous Dimensions<br>Basepoint Dimensions<br>Continuous Dimensions<br>Basepoint Dimensions<br>Continuous Dimensions<br>Continuous Dimensio                                                                                                    | Automatic Dimensions                         |                                       |                                                             | 3450                  |
| 126 targets without dimensions<br>Done Help Top_D1<br>F101 F102 F107 Basepoint Dimensions<br>Continuous Dimensions<br>Basepoint Dimensions<br>Basepoint Dimensions                                                                                                    | Dimensioning Style: Continuous Dimensions    | ~                                     | Done Cancel Help                                            | 2055                  |
| Done Help Top_D1<br>F101 F102 F102 F102 Hasepoint Dimensions<br>Continuous Dimensions<br>Baseline Dimensions<br>Basepoint Dimensions<br>Basepoint Dimensions<br>Basepoint Dimensions<br>Basepoint Dimensions<br>Basepoint Dimensions<br>Basepoint Dimensions<br>Basepoint Dimensions<br>Basepoint Dimensions<br>Basepoint Dimensions<br>Basepoint Dimensions                                                                                                    | 126 targets without dimensions Dimension All | Clear All                             |                                                             | 5655                  |
| Done Help Top_D1<br>Help Top_D1<br>Basepoint Dimensions<br>Continuous Dimensions<br>Baseline Dimensions<br>Basepoint Dimensions<br>Basepoint Dimensions                                                                                                    |                                              |                                       |                                                             |                       |
| Done Help 007_0<br>F101 F102 F102 Basepoint Dimensions<br>Continuous Dimensions<br>Baseline Dimensions<br>Basepoint Dimensions<br>Basepoint Di                                                                                                    |                                              |                                       |                                                             |                       |
| ESTOXI     ESTOXI     ESTOXI     ESTOXI     ESTOXI     Basepoint Dimensions     Continuous Dimensions       Continuous Dimensions     Continuous Dimensions     Z     E110     E1110                                                                                                    |                                              | Done Help                             |                                                             | 1910                  |
| ETO1       F102       F107         Basepoint Dimensions       S         Continuous Dimensions       S         Baseline Dimensions       S         Basepoint Dimensions       S         Basepoint Dimensions       S         Entry       S         Basepoint Dimensions       S         Basepoint Dimensions       S         Basepoint Dimensions       S         Entry       S                                                                                                    |                                              |                                       |                                                             | 4045                  |
| DMATIC                                                                                                    | (20)1                                        | <b>P104</b>                           |                                                             | <u> </u>              |
| DMATIC                                                                                                    |                                              |                                       |                                                             | 50                    |
| DMATIC                                                                                                    |                                              |                                       | Continuous Dimensions                                       |                       |
| DMATIC                                                                                                    |                                              |                                       | Baseline Dimensions                                         |                       |
|                                                                                                    | DMATIC                                       |                                       | Basepoint Dimensions                                        | ((e) <b>(5/0/</b> (3) |

## 既存の配管アイソメ図を更新する

- 3D モデルの変更は、手動で追加または変更 された座標、ラベル、またはフリーテキスト ラベ ルを失うことなく、配管アイソメ図に更新でき るようになりました。
- 変更に応じてラベルの内容のみが更新されます。

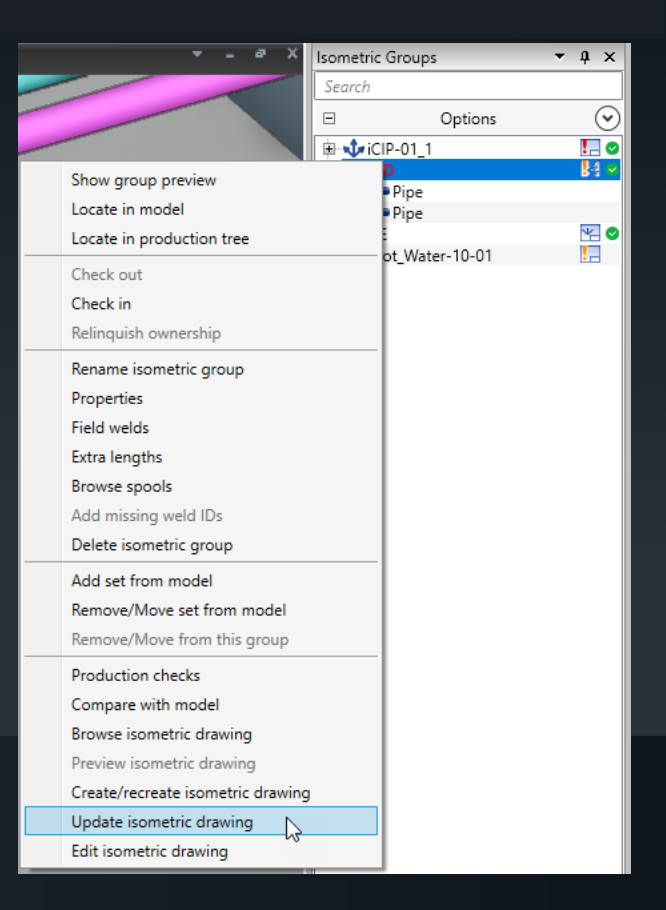

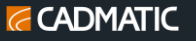

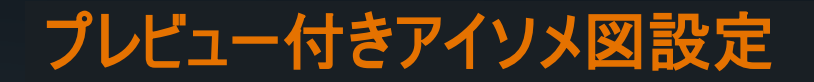

配管アイソメ図の設定を定義する際、管理者は既存のアイソメ図ドキュメントを使用して、
 設定の変更がドキュメントにどのような影響を与えるかをプレビューで確認できます。

|                                                                       | ettings                                                                                                    | × |
|-----------------------------------------------------------------------|----------------------------------------------------------------------------------------------------|---|
| 1 2 Drowing symbols Groot unit: Or unitable Witche statute Con United | Isometric tool in use:     None     None     Older tool with separate Pl&S area       Isometric tool in use:     Isometric tool in use:     None     None     None       Isometric tool in use:     Isometric tool in use:     None     None     None       Isometric tool with separate Pl&S area     Active isometric type     Piping Isometric Group     Reset from Pl&S                                                                                                    |   |
| Weld and Joint Information                                            | Colors     Point Cloud     Garden Construction     Colors     Demo ISO and Spool     Automatic isometric annotations     Define     Font     Select model data to drawing     Define                                                                                                    |   |
|                                                                       | Weight information     Miscellaneous     Jupot     Jupot     Annotation settings                                                                                                    | 6 |
|                                                                       | Cable Tray     Triangles       Tolerances     Triangles       Documents     Symbols       Colors, Lineweights & Layers                                                                                                    |   |
|                                                                       | Dimensions & Coordinates      Dimensions & Coordinates      Dimensions & Coordinates      Dimensions & Coordinates      Dimensions & Coordinates      Attachment settings                                                                                                    |   |
|                                                                       | Pipe Spool Drawing     Weld Drawing     Weld Drawin |   |
| 12 - 8                                                                |                                                                                                    | _ |
|                                                                       | OK Cancel Help                                                                                                    |   |

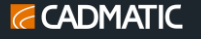

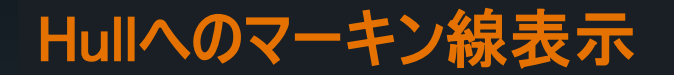

- Hullマーキングダイアログでは、「船 体プレートへのマーキング」(.Ko) 属 性を持つ、または持つべきモデルオ ブジェクトを処理できます。
- CADMATIC Hull でコード化された プレートに艤装部品のエッジを描画 し、属性で指定されたテキスト文字 列でその場所をマークできるようにし ます。

| Hull Markings          |                          |                        |                     |                             |                     | ;      |
|------------------------|--------------------------|------------------------|---------------------|-----------------------------|---------------------|--------|
| Selection: O           | By 3D space 💿 Manu       | ual selection          |                     |                             |                     |        |
| Add to Set             | Remove from Se           | t Show selected        | ed set              |                             |                     |        |
| 0 Hull parts, 10 other | objects in current selec | tion                   |                     |                             |                     |        |
|                        |                          |                        |                     |                             |                     |        |
|                        |                          |                        |                     |                             |                     |        |
| Check Collisions       | Already marked co        | ollisions are excluded | from results        |                             |                     |        |
|                        |                          |                        |                     |                             |                     |        |
| Current markings —     |                          |                        |                     |                             |                     |        |
| Object                 | Object type              | Marker                 | Modified            | Nearby Hull parts           | Issues              | Browse |
| Steel Plate            | Structural Compo         | Marker_string_1        | 2024-11-08 08:13:28 |                             | Incompatible object | E alta |
| Steel Plate            | Structural Compo         | Marker_string_3        | 2024-11-08 08:13:28 |                             | Incompatible object | Edit   |
| Steel Plate            | Structural Compo         | Marker_string_2        | 2024-11-08 08:13:28 |                             | Incompatible object | Delete |
| Steel Plate            | Structural Compo         | Marker_string_4        | 2024-11-08 08:17:26 |                             | Incompatible object |        |
| P901                   | Equipment                | Marker_XXX             | 2024-11-08 08:18:26 | Bent face plate 43, Plate 1 |                     |        |
| P902                   | Equipment                | Marker_YYY             | 2024-11-08 08:19:24 | Plate 2                     |                     |        |
| Hot Rolled L Profile   | Beam                     | Marker_555             | 2024-11-08 08:25:27 |                             |                     |        |
| Hot Rolled L Profile   | Beam                     | Marker_999             | 2024-11-08 08:25:10 |                             |                     |        |
| Hot Rolled L Profile   | Beam                     | Marker_432             | 2024-11-08 08:24:01 |                             |                     |        |
| Hot Rolled L Profile   | Beam                     | Marker_679             | 2024-11-08 08:24:54 |                             |                     |        |
|                        |                          |                        |                     |                             |                     |        |
|                        |                          |                        |                     |                             |                     |        |
| L                      |                          |                        |                     |                             |                     |        |
|                        |                          |                        |                     |                             |                     |        |
|                        |                          |                        |                     |                             | Done                | Help   |

#### Hullへのマーキン線表示

- CADMATIC Hull は、船体プ レートに「溶接」接続している艤 装オブジェクトのマーキングを表 示できます。
- CADMATIC Outfitting の前提 条件となるオブジェクト タイプ:
  - $\circ$  Plate
  - $\circ$  Beam
  - $\circ \text{ Equipment}$
  - $\odot$  Standard Component
  - $\odot$  Structural Component

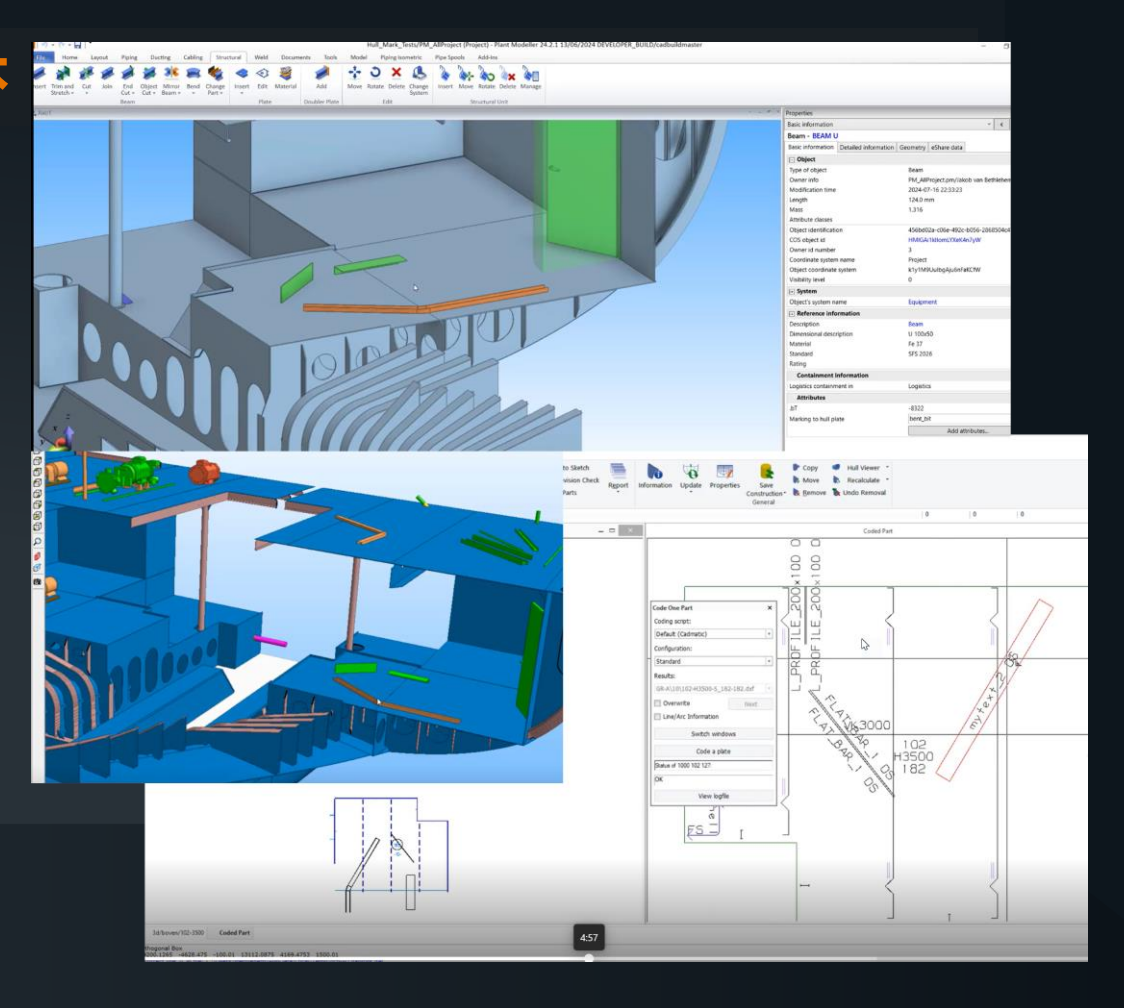

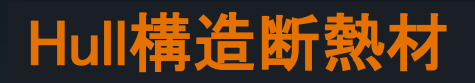

gen Dar Gestudios Tenjos Postos Tenjos Postos Postos Posto

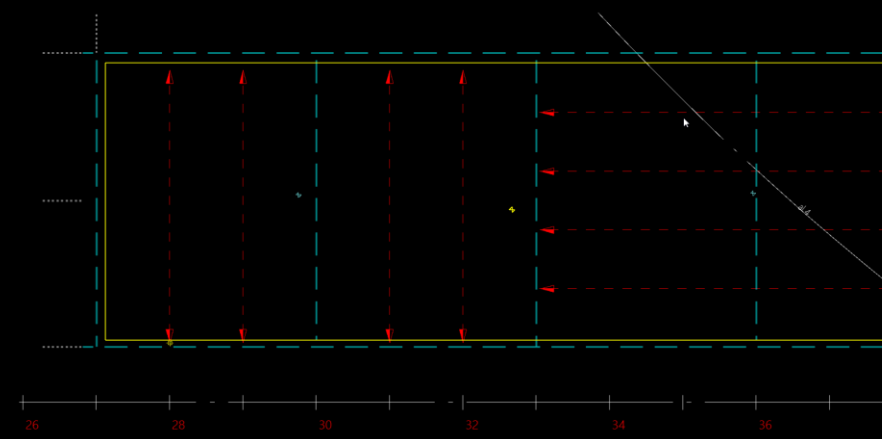

| Geometry Logistics At  | tributes Extra d D               |  |  |  |  |
|------------------------|----------------------------------|--|--|--|--|
| Field                  | Value                            |  |  |  |  |
| Position               | Slanted                          |  |  |  |  |
| Point 1                | (FR39-216.54,16291.61,954        |  |  |  |  |
| Point 2                | (FR38+344.74,17165.33,12)        |  |  |  |  |
| Point 3                | (FR27-84.62,14027.04,9453        |  |  |  |  |
| Length                 | FR27+95.63 FR39-195.66           |  |  |  |  |
| Breadth                | 13242.1 16104.3                  |  |  |  |  |
| Height                 | 9675.6 12704.3                   |  |  |  |  |
| Thickness              | 50                               |  |  |  |  |
| Thickness direction    | non standard                     |  |  |  |  |
| Shift of working plane | 25                               |  |  |  |  |
| Offset                 | 0                                |  |  |  |  |
| Hull group             | U<br>Uumarhalis parabalaid (min- |  |  |  |  |
| Curvature (radius)     | Hyperbolic paraboloid (min=      |  |  |  |  |
| material               | ALMINS                           |  |  |  |  |
| length                 | 9923                             |  |  |  |  |
| width                  | 3324.1                           |  |  |  |  |
| unickriess             | 4000 2                           |  |  |  |  |
| cog length             | 26106.8                          |  |  |  |  |
| cog_tengui             | 15270.4                          |  |  |  |  |
| cog_uansverse          | 11176.9                          |  |  |  |  |
| neometric date         | 10-10-2024 11:57:28              |  |  |  |  |
| nanel                  | 10 10 2021 11:57:20              |  |  |  |  |
| nart                   | -1                               |  |  |  |  |
| description            | shellplate                       |  |  |  |  |
|                        |                                  |  |  |  |  |
| 4                      | •                                |  |  |  |  |

CADMATIC 😽

۰.

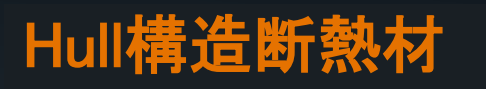

| Lot 1018 dyget() fileed |                                                  |                        |
|-------------------------|--------------------------------------------------|------------------------|
|                         | Work Breakdown Level 1<br>Work Breakdown Level 2 | Block 654<br>Sub block |
|                         | Work Breakdown Level 3                           | Assembly _             |
|                         | Work Breakdown Level 4                           | Panel _                |
|                         | Attributes                                       |                        |
|                         | Assembly Order                                   | 0                      |
|                         | Attribute Key                                    | -1                     |
|                         | Hull Construction Type                           | Shell plate            |
|                         | Logistic Key                                     | 128                    |
|                         | Name                                             | Shell plate 77         |
|                         | NCH_COG_transverse                               | -15270 /               |
|                         | NCH_COG_transverse                               | 11176.0                |
|                         | NCH Material                                     | ALMINS                 |
|                         | NCH_Panel                                        | -                      |
|                         | NCH_Thickness                                    | 50                     |
|                         | NCH_Weight                                       | 4090.2                 |
|                         | Part Identifier                                  | 654-128                |
|                         | Part Material                                    | ALMINS                 |
|                         | Part Number                                      | -1                     |
|                         | Part Thickness                                   | 50                     |
|                         | Plate Key                                        | 77                     |

CADMATIC 😽

#### COS セキュリティ強化

不正な CX データのエクスポートとインポートを防ぎ、ライブラリを望ましくない変更から保護するために、新しい COS ポリシー設定が追加されました

| bject Types Attributes User Profiles Security Policies                         |                      |      |
|--------------------------------------------------------------------------------|----------------------|------|
| Policy                                                                         | Profiles             |      |
| Modify common database schema: object types and attributes                     | System Administrator | Edit |
| Modify common security items: user profiles, policies, type permissions        | System Administrator |      |
| Administrate servers in user's own domain: create and modify user accounts; cr | System Administrator |      |
| Forcibly cancel checked out status and replica ownership for any object        | System Administrator |      |
| Upgrade hardwired system schema to new product version                         |                      |      |
| Modify databases with access control                                           |                      |      |
| User is allowed to create CX exports and to read them into a project           | System Administrator |      |

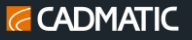

#### COS セキュリティ強化

- 新しい COS セキュリティ ポリシー「Modify databases with access control」では、アク セスコントロールを使用するデータベースを変 更できるユーザー グループを定義します。ア クセス制御は、データベースのプロパティでポ リシー制御オプションを有効にすると使用で きます。
- ライブラリ データベースとプロジェクト データ ベースは、個別に有効または無効にできます。

#### Server control

Statistics Event Log Clients Databases User Accounts Backup Replication

| Name               |               |           | Туре         | Туре                             |        |      | Connections |         | Policy c | Properties |
|--------------------|---------------|-----------|--------------|----------------------------------|--------|------|-------------|---------|----------|------------|
| 2024T3_exa.pms     |               |           | Root         |                                  | 5804   |      | 1           |         |          |            |
| ExampleProject.lib |               |           | Root         |                                  | 180871 |      | 1           |         |          | Compress   |
| ExampleProject.pms |               |           | Root         |                                  | 5746   |      | 0           |         |          | Pobuild    |
|                    |               |           |              |                                  |        |      |             | Rebuild |          |            |
| 7024T3_exa.pms p   |               |           | s properties |                                  |        | -    |             | ×       |          | Remove     |
|                    | <b>C</b> 1    | _         |              |                                  |        |      |             |         |          |            |
|                    | General       | Types     | File Storage | Replic                           | ation  |      |             |         |          | Rename     |
|                    | Type:         |           | -            |                                  |        |      |             |         |          | Debug      |
|                    | Transac       | tion id:  | 925          |                                  |        |      |             |         |          |            |
|                    |               |           |              |                                  |        |      |             |         |          |            |
|                    | Users:        |           | 1 conn       | 1 connected                      |        |      |             |         |          |            |
|                    |               |           |              |                                  |        |      |             |         |          |            |
|                    | Contains:     |           | 5804 ol      | 5804 objects, 5 deleted, 0 filte |        | ered |             |         |          |            |
|                    | Object data:  |           | 103381       | 10338103 bytes                   |        |      |             |         |          |            |
|                    | Wasted space: |           | 188420       | 1884202 bytes (15                |        |      |             |         |          |            |
|                    | Total all     | ocated:   | 122223       | 12222305 bytes                   |        |      |             |         |          |            |
|                    | 🗹 Poli        | cy contro | al           |                                  |        |      |             |         |          |            |
| <                  |               |           |              |                                  |        |      |             |         | >        |            |
|                    |               |           |              |                                  |        |      |             |         |          | Refresh    |
|                    | Refresh       |           |              |                                  |        |      |             |         |          |            |
|                    | Nerres        |           |              |                                  |        |      |             |         |          |            |
|                    |               |           |              |                                  |        |      |             |         |          |            |

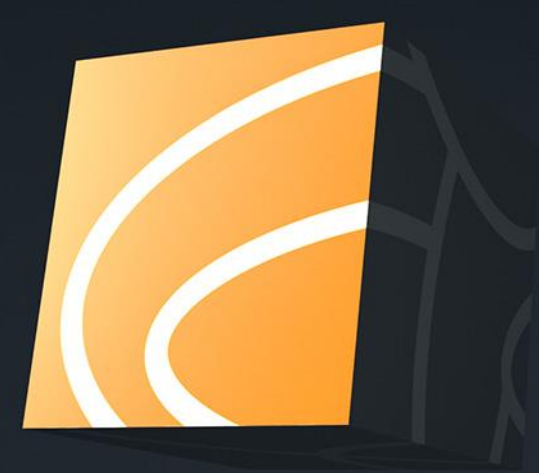

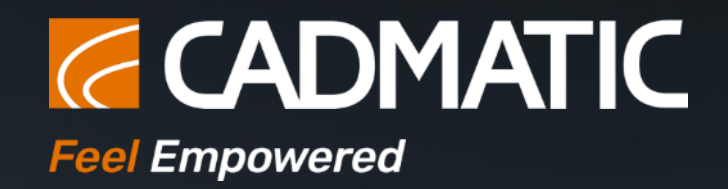

#### Thank you!

Tommi.henriksson@cadmatic.com

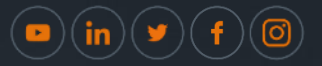